Document

Version

Year

# LMS Learner User Guide

1.0 2021

## Contents

| 1) | Int | rodu   | ction                                | .3  |
|----|-----|--------|--------------------------------------|-----|
| 1  | 1   | Pur    | pose                                 | .3  |
| 2) | Use | er Ac  | count and Login                      | .4  |
| 2  | .1. | Use    | r Login                              | .4  |
| 2  | .2. | For    | got Password                         | .5  |
| 2  | .3. | Pro    | file View & Edit Profile             | .6  |
| 3) | Da  | shbo   | ard View                             | .8  |
| 3  | .1. | Left   | navigation panel - opened            | .8  |
| 3  | .2. | Left   | navigation panel – closed/hidden     | .9  |
| 4) | Со  | urse   | View1                                | .0  |
| 4  | .1. | Cou    | Irse Progress1                       | .0  |
| 4  | .2. | Filte  | er Courses1                          | .1  |
| 4  | .3. | Sor    | ting Courses1                        | .2  |
| 4  | .4. | Cha    | inging Course Layout (Card/Summary)1 | .3  |
| 4  | .5. | Cou    | ırse Detail Page1                    | .5  |
| 4  | .6. | Cou    | ırse Modules (Activities)1           | .7  |
|    | 4.6 | .1     | Course Enrolment1                    | .8  |
|    | 4.6 | .2     | Course Activity: Module 11           | .9  |
|    | 4.6 | .3     | Course Activity: Module 22           | 20  |
|    | 4.6 | .4     | Course Activity: Quiz & Assessments2 | 21  |
|    | 4.6 | .5     | Feedback2                            | 26  |
|    | 4.6 | .6     | Certificate2                         | 27  |
|    | 4.6 | .7     | Discussion Forum2                    | 28  |
| 5) | No  | tifica | tion2                                | 29  |
| 6) | Tra | ining  | g History2                           | 29  |
| 7) | Cal | enda   | ar3                                  | 0   |
| 7  | .1. | Cale   | endar – view detail3                 | 0   |
| 8) | Bad | dges   |                                      | \$1 |

## 1) Introduction

FIU LMS is developed on the world's most popular and most used learning management system. The FIU LMS has been developed considering the training needs of Financial Intelligence Unit staff. The platform is a user-friendly eLearning platform to serves the learning and training needs of all the organizations.

This user guide is designed to provide documentation for people who will use FIU-LMS on a day-to-day basis. This document is designed to be read by any user of FIU-LMS, as most users will have access to the features documented here.

#### 1.1 Purpose

This document is the User Manual of the Financial Intelligence Unit – Learning Management System (FIU-LMS)

It is intended to provide all the necessary information to use this web application for the end users – who are the staffs of FIU. The manual assumes that the reader has a decent knowledge of using the computer.

This user manual is categorized in 3 sections:

- 1) User login
- 2) Dashboard
- 3) Course

#### Version 1

## 2) User Account and Login

## 2.1. User Login

A user or learner can login successfully in the LMS portal only if:

- Admin has created an account for the user as learner.
- User must have received email & password after getting account created by Admin User must be logged as Admin role

#### Steps

- Open the website and look for the credentials.
- Enter Username, Password & Captcha as mentioned in the login screen.
- Hit the "Submit" button highlighted in blue color in below figure to login the portal as a learner role (as shown in Figure 2.1-1 below)

| Refer anyong steels - verse<br>Prevential Intelligence Use - India<br>we we wents that OF Reserve, Controlments of India |                              |
|----------------------------------------------------------------------------------------------------|------------------------------|
| Stering financial integrity through compliance, enforcement and inclusive knowledget                                     | Submit                       |
| For any queries contact us on : helpdes                                                                                  | <[at]fiuindia[dot]gov[dot]in |
| Figure 2.2                                                                                                    | 1-1                          |

### 2.2. Forgot Password

A user learner can reset the password in the current password is forgotten by following these steps:

- Open the website.
- Click the "Forgot password" link as shown in figure 2.2-1 below
- In the next screen enter email id to receive the reset password link in email

| Petra angent open - next     Premotal installigence ton - India     weeting of Presence. Continuence of encod |                            |
|----------------------------------------------------------------------------------------------------|----------------------------|
| Fostering financial integrity through compliance, enforcement and inclusive knowledge                         | Submit                     |
| For any queries contact us on : helpdesk                                                                      | at]fiuindia[dot]gov[dot]in |
| Figure 2.2                                                                                                    | -1                         |

## 2.3. Profile View & Edit Profile

After login, a learner can view own profile by clicking the icon on the top right corner of the screen as shown in figure 2.3

| her angeve over - wee     Transition institutiones bits - indis     week we week the or research, documenter or mout. |
|----------------------------------------------------------------------------------------------------|
|                                                                                                    |
| Ayush Gau                                                                                                    |
| shboard / Profile                                                                                                    |
|                                                                                                    |
| User details<br>Edit profile                                                                                          |
| Email address                                                                                                    |
| Country                                                                                                    |
| India                                                                                                    |
| Orgnization<br>FIU                                                                                                    |
| Department                                                                                                    |
| LMS                                                                                                    |
| SE                                                                                                    |
| User Group<br>FIU-IND                                                                                                 |
| City                                                                                                    |
| New Delhi                                                                                                    |
| Address<br>Jeevan Bharti Building                                                                                     |
|                                                                                                    |
| Course details                                                                                                    |
| Course profiles                                                                                                    |
| KYC & Customer Due Diligence                                                                                          |
| KYC and Customer Due Diligence                                                                                        |
| Financial Action Task Force                                                                                           |
| Acts & Authorities                                                                                                    |
| Typologies of Money Launderings                                                                                       |
|                                                                                                    |
|                                                                                                    |
| IU-IND                                                                                                    |
| City<br>New Delhi                                                                                                    |
| Address                                                                                                    |
| Jeevan Bharti Building                                                                                                |
|                                                                                                    |
| Course details                                                                                                    |
|                                                                                                    |
|                                                                                                    |
|                                                                                                    |
|                                                                                                    |
| Figure 2.3-1                                                                                                    |

After login, a learner can view own profile by clicking the icon on the top right corner of the screen as shown in figure 2.3-2

| Financial Intelligence Unit - India<br>enter an Meestrer or resource, conclosement or eco. |              |       | 1 | Q 🔄 🖣 Ayush Gaus |
|--------------------------------------------------------------------------------------------|--------------|-------|---|------------------|
| Ayush Gaur                                                                                 |              |       |   |                  |
|                                                                                            |              |       |   |                  |
| ishboard / Profile                                                                         |              |       |   |                  |
|                                                                                            |              |       |   |                  |
| User details                                                                               | Edit profile | ]     | 2 |                  |
| Email address                                                                              |              | 1     |   |                  |
| aayush.yahoo@gmail.com                                                                     |              |       |   |                  |
| Country                                                                                    |              |       |   |                  |
| India                                                                                      |              |       |   |                  |
| Orgnization<br>FIU                                                                         |              |       |   |                  |
|                                                                                            |              |       |   |                  |
| Department<br>LMS                                                                          |              |       |   |                  |
| Decignation                                                                                |              |       |   |                  |
| SE                                                                                         |              |       |   |                  |
| User Group                                                                                 |              |       |   |                  |
| FIU-IND                                                                                    |              |       |   |                  |
| City                                                                                       |              |       |   |                  |
| New Delhi                                                                                  |              |       |   |                  |
| Address                                                                                    |              |       |   |                  |
| Jeevan Bharti Building                                                                     |              |       |   |                  |
| 0                                                                                          |              |       |   |                  |
| Course details                                                                             |              |       |   |                  |
| KYC & Customer Due Diligence                                                               |              |       |   |                  |
| Prevention Of Money Laundering Act                                                         |              |       |   |                  |
| KYC and Customer Due Diligence                                                             |              |       |   |                  |
| Financial Action Task Force                                                                |              |       |   |                  |
| Acts & Authorities                                                                         |              |       |   |                  |
| Typologies of Money Launderings                                                            |              |       |   |                  |
|                                                                                            |              |       |   |                  |
|                                                                                            |              |       |   |                  |
| FIU-IND                                                                                    |              |       |   |                  |
| City                                                                                       |              |       |   |                  |
| New Deini                                                                                  |              |       |   |                  |
| Address                                                                                    |              |       |   |                  |
| vooran enare building                                                                      |              |       |   |                  |
| Course details                                                                             |              |       |   |                  |
|                                                                                            | Figure       | 2.3-2 |   |                  |
|                                                                                            |              |       |   |                  |
|                                                                                            |              |       |   |                  |

## 3) Dashboard View

After login, a learner is taken to the dashboard which has few sections

- Badges earned
- Course Overview quick summary of enrolled courses
- My Learning Summary the progress report of completed vs. In progress
- Recently Accessed Courses
- Calendar
- Timeline
- Leader board

## 3.1. Left navigation panel - opened

The image shown below in figure 3.1-1 show the dashboard will look like when left

navigation panel is opened. As shown in figure 3.1-1, click on the hamburger menu ( $\equiv$ ). Clicking this will toggle (hide) the navigation panel.

| AYUSH<br>GAUR<br>@ Dashboard   | Letter and the second second s |          | Q 💽 🍂 A                           | YUSH GAUR (2) -         |
|--------------------------------|----------------------------------------------------------------------------------------------------|----------|-----------------------------------|-------------------------|
| Library                        | Badges awarded                                                                                                    | Leader   | board                             |                         |
| Ongoing courses                |                                                                                                    | Preve    | ntion of Money Laun               | dering Act, 200: 🗸      |
| Prevention of Money Laundering |                                                                                                    | Rank     | Percentage (%)                    | No of learners          |
| New Reporting Format Awareness | Arhiever Course completion                                                                                                    | - 😤      | 100 - 95                          | 2                       |
| 📥 Training history             | badge                                                                                                    | Ŧ        | 94 - 90                           | 0                       |
| └ <u></u>                      | Course overview                                                                                                    | •        | 89 - 80                           | 0                       |
| 1.Navigation panel             | T All       It Course name *       Itt Card         FU       FU       FU       FU         New Reporting Format Awareness       FU       FU       FU         Notes and the second second s                                                                                                    | • My lea | Completed<br>Upcoming<br>art data | In progress<br>Critical |
|                                | Figure 3.1-1                                                                                                    |          |                                   |                         |

## **3.2.** Left navigation panel – closed/hidden

The image shown below in figure 3.1-1 show the dashboard will look like when left navigation panel is hidden by clicking the hamburger menu ( $\equiv$ ). Clicking this will toggle (show) the navigation panel.

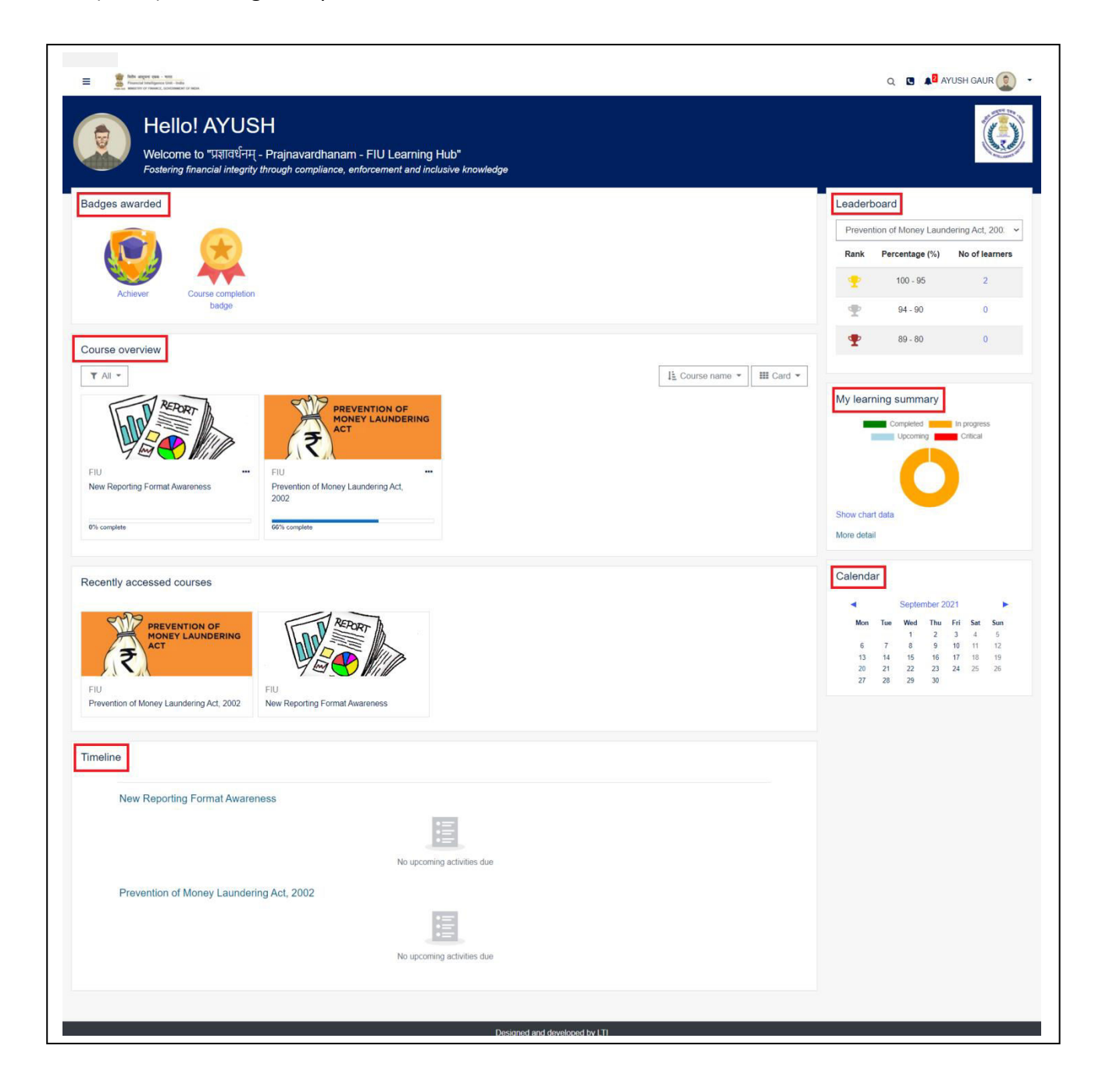

## 4) Course View

## 4.1. Course Progress

The Course Progress can be viewed in the Dashboard itself in each enrolled course below the Course Title as shown in figure 4.1-1

| E Star segue se - ese                                                                                                    | Q 🖪 🏚 AYUSH GAUR 😰 🗸                       |
|----------------------------------------------------------------------------------------------------|--------------------------------------------|
| Welcome to "দেয়াবার্থনন্দ্ - Prajnavardhanam - FIU Learning Hub"<br>Fostering financial integrity through compliance, enforcement and inclusive knowledge |                                            |
| Badges awarded                                                                                                    | Leaderboard                                |
|                                                                                                    | Prevention of Money Laundering Act, 200. V |
|                                                                                                    | Rank Percentage (%) No of learners         |
| Achiever. Course completion                                                                                                    | 100 - 95 2                                 |
| inudig.                                                                                                    | 94-90 0                                    |
| Course overview                                                                                                    | <b>*</b> 89 - 80 0                         |
| T All -                                                                                                    | ame 👻 🔛 Card 👻                             |
| REPORT A PREVENTION OF                                                                                                    | My learning summary                        |
|                                                                                                    | Critical                                   |
|                                                                                                    |                                            |
| New Reporting Format Awareness Prevention of Money Laundering Act, 2002                                                                                    |                                            |
|                                                                                                    | Show chart data                            |
| Un complete                                                                                                    | More detail                                |
| Figure 4.1-1                                                                                                    |                                            |
|                                                                                                    |                                            |
|                                                                                                    |                                            |
|                                                                                                    |                                            |
|                                                                                                    |                                            |
|                                                                                                    |                                            |
|                                                                                                    |                                            |
|                                                                                                    |                                            |
|                                                                                                    |                                            |
|                                                                                                    |                                            |
|                                                                                                    |                                            |
|                                                                                                    |                                            |
|                                                                                                    |                                            |
|                                                                                                    |                                            |
|                                                                                                    |                                            |

### 4.2. Filter Courses

From the Course Overview section, to filter ("In Progress", "Future", "Past", "Starred") click the highlighted dropdown button as shown in figure 4.2-1

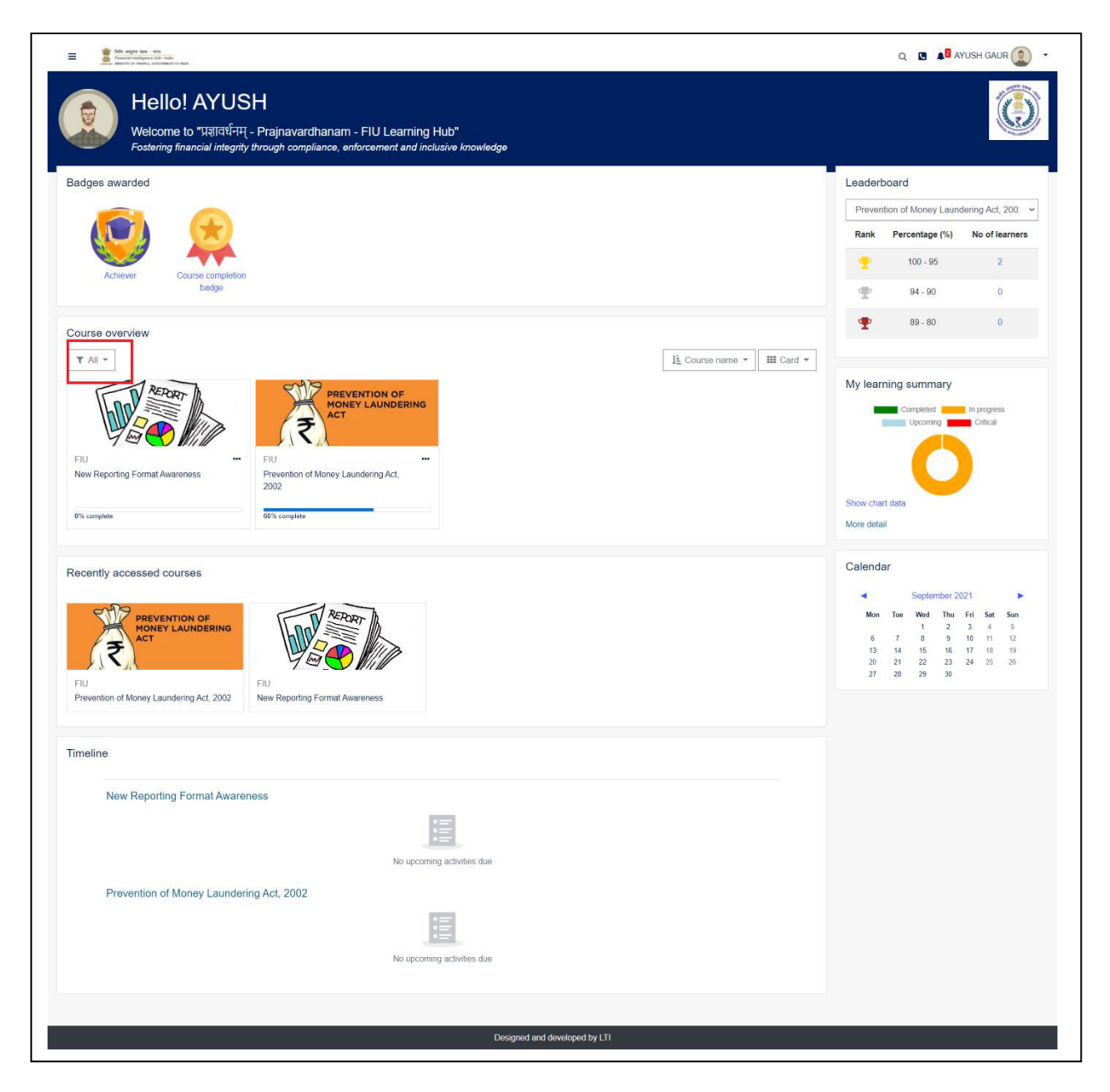

### 4.3. Sorting Courses

From the Course Overview section, to sort courses by Ascending/Descending or "by course name" or by "Last Accessed" click the highlighted dropdown button as shown in figure 4.3-1

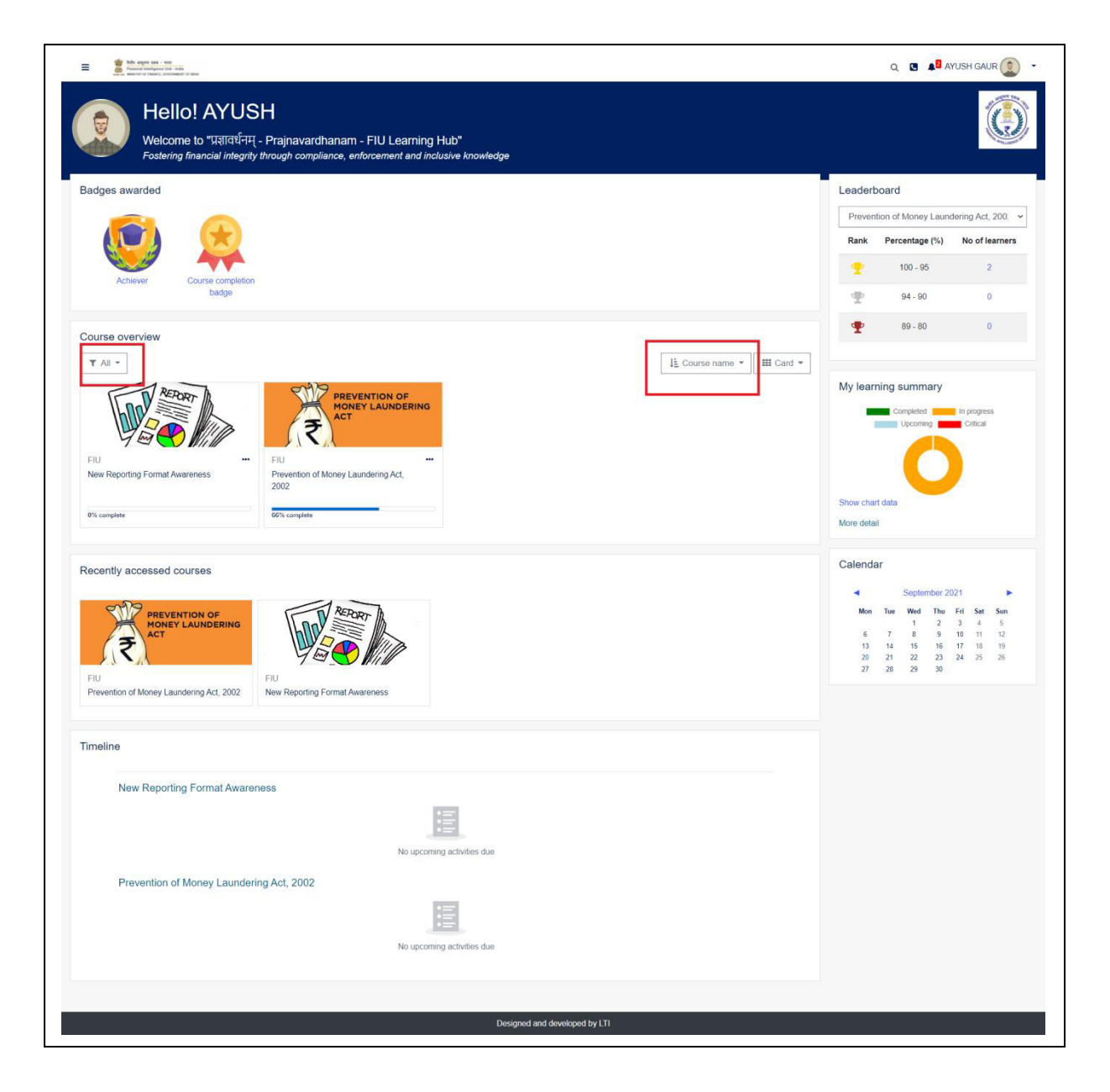

## 4.4. Changing Course Layout (Card/Summary)

From the Course Overview section, click on the highlighted button as shown in figure 4.4-1 below to change the course overview layout from card to summary view.

| E Ma super trai - sea<br>Marcontantinguese traisit<br>Marcontantinguese traisit | Q 🖸 🔎 AYUSH GAUR 🔵 -                                                                                                    |
|----------------------------------------------------------------------------------------------------|----------------------------------------------------------------------------------------------------|
| Welcome to "प्रज्ञावर्धनम् - Prajnavardhanam - FIU Learning Hub"<br>Fostering financial Integrity through compliance, enforcement and inclusive knowledge                                                                                                    |                                                                                                    |
| Badges awarded                                                                                                    | Leaderboard                                                                                                    |
|                                                                                                    | Prevention of Money Laundering Act, 200. 🗸                                                                                                    |
|                                                                                                    | Rank Percentage (%) No of learners                                                                                                    |
| Achiever Course completion                                                                                                    |                                                                                                    |
| badge                                                                                                    | P 94-90 0                                                                                                    |
| Course overview                                                                                                    | P 89-80 0                                                                                                    |
| FIU<br>New Reporting Format Awareness FIU<br>New Reporting Format Awareness FIU                                                                                                    | My learning summary                                                                                                    |
| 0% complete 66% complete                                                                                                    | Show chart data<br>More detail                                                                                                    |
| FIU         Prevention of Money Laundering Act. 2002                                                                                                    | Mon         September 2021         Image: Constraint of the sector of the sector of the |
| Timeline                                                                                                    |                                                                                                    |
| New Reporting Format Awareness                                                                                                    |                                                                                                    |
| Designed and developed by LTI                                                                                                    |                                                                                                    |

The list view of the courses in the course overview section is shown as per shown in image below figure 4.4-2. The card view can be loaded by clicking the "Summary" dropdown.

| E Sta depa tex - var<br>terme information and text                                                                                                    |                            | Q 🖸 🍂 🛛 A                                                                                                    | YUSH GAUR                                                                                                    |
|----------------------------------------------------------------------------------------------------|----------------------------|----------------------------------------------------------------------------------------------------|----------------------------------------------------------------------------------------------------|
| welcome to "प्रज्ञावर्धनम् - Prajnavardhanam - FIU Learning Hub"<br>Fostering financial integrity through compliance, enforcement and inclusive knowledge |                            |                                                                                                    |                                                                                                    |
| Badges awarded                                                                                                    | Leader                     | board                                                                                                    |                                                                                                    |
|                                                                                                    | Preve                      | ntion of Money Laund                                                                                                    | dering Act, 200. 🗸                                                                                                    |
|                                                                                                    | Rank                       | Percentage (%)                                                                                                    | No of learners                                                                                                    |
|                                                                                                    |                            | 100 - 95                                                                                                    | 2                                                                                                    |
| Achiever Course completion<br>bedge                                                                                                    |                            | 94 - 90                                                                                                    | 0                                                                                                    |
|                                                                                                    |                            | 89 - 80                                                                                                    | 0                                                                                                    |
|                                                                                                    | -                          |                                                                                                    |                                                                                                    |
| Y All ▼ I≟ Course name ▼ III Summary ▼                                                                                                    |                            |                                                                                                    |                                                                                                    |
| FIU New Reporting Format Awareness                                                                                                    | My lea                     | ming summary                                                                                                    |                                                                                                    |
|                                                                                                    |                            | Upcoming                                                                                                    | Critical                                                                                                    |
|                                                                                                    |                            |                                                                                                    | 1                                                                                                    |
| Prevention of Money Laundering Act, 2002                                                                                                    |                            |                                                                                                    |                                                                                                    |
| Prevention of Money Laundering Act, 2002                                                                                                    | Show cha                   | art data                                                                                                    |                                                                                                    |
| 66% complete                                                                                                    | More det                   | ail                                                                                                    |                                                                                                    |
|                                                                                                    | Calend                     | ar                                                                                                    |                                                                                                    |
| FIU<br>Prevention of Money Laundering Act. 2002<br>New Reporting Format Awareness                                                                         | Mon<br>6<br>13<br>20<br>27 | Tue         Wed         Thu           1         2           7         8         9           14         15         16           21         22         23           28         29         30 | Fri         Sat         Sun           3         4         5           10         11         12           17         18         19           24         25         26 |
| Timeline                                                                                                    |                            |                                                                                                    |                                                                                                    |
| New Reporting Format Awareness                                                                                                    |                            |                                                                                                    |                                                                                                    |
| Prevention of Money Laundering Act, 2002                                                                                                    |                            |                                                                                                    |                                                                                                    |
| No upcoming activities due                                                                                                    |                            |                                                                                                    |                                                                                                    |
| Designed and developed by LTI                                                                                                    |                            |                                                                                                    |                                                                                                    |
| Figure 4.4-2                                                                                                    |                            |                                                                                                    |                                                                                                    |

## 4.5. Course Detail Page

• From the Course Overview section, the course detail page can be loaded by clicking on the title as shown in figure below 4.5-1

| E Shorten an - Ya                                                                                                    | Q 🖪 灯 AYUSH GAUR 🧕 🔸                                                                                                    |
|----------------------------------------------------------------------------------------------------|----------------------------------------------------------------------------------------------------|
| welcome to "प्रज्ञावर्धनम् - Prajnavardhanam - FIU Learning Hub"<br>Fostering financial integrity through compliance, enforcement and inclusive knowledge |                                                                                                    |
| Badges awarded                                                                                                    | Leaderboard                                                                                                    |
|                                                                                                    | Prevention of Money Laundering Act, 200. 👻                                                                                                    |
|                                                                                                    | Rank Percentage (%) No of learners                                                                                                    |
| Achiever Course completion                                                                                                    | - <u>100 - 95</u> 2                                                                                                    |
| badge                                                                                                    | P 94 - 90 0                                                                                                    |
| Course overview                                                                                                    | 89 - 80 0                                                                                                    |
| ▼ All ▼                                                                                                    |                                                                                                    |
| FIU     reporting Format Awareness       0% complete     0% complete                                                                                      | My learning summary                                                                                                    |
| Recently accessed courses                                                                                                    | Mon         Tue         Wed         Thu         Fri         Sas         San           1         2         3         4         5         6         7         8         9         10         11         12         14         15         16         17         10         19         10         21         22         23         4         25         26         27         20         29         30         4         15         10         19         19         20         21         22         23         3         4         25         26         27         20         29         30         4         25         26         27         20         29         30         4         25         26         26         27         20         29         30         4         25         26         26         27         20         29         30         4         5         12         13         14         15         16         17         10         19         26         27         20         29         30         4         25         26         26         26         26         26         26         26         26 |
| Timeline                                                                                                    |                                                                                                    |
| New Reporting Format Awareness                                                                                                    |                                                                                                    |
| Prevention of Money Laundering Act, 2002                                                                                                    |                                                                                                    |
| No upcoming activities due                                                                                                    |                                                                                                    |
| Designed and developed by LTI                                                                                                    |                                                                                                    |
| Figure 4.5-1                                                                                                    |                                                                                                    |

• Clicking the title, the Course Detail page is loaded where more details about the course can be viewed as shown in figure 4.5-2 below. The course detail page will show the list of different modules in the course page which must be completed to get the final certificate.

| the approximation of the second second | Q 🖪 🌲 Ayush G/                                                          |
|----------------------------------------------------------------------------------------------------|-------------------------------------------------------------------------|
| revention of Money Laundering Act. 2002                                                                                                    |                                                                         |
| hboard / Orgoing courses / FIU / Prevention of Money Laundering Act, 2002                                                                                                    |                                                                         |
| Prevention of Money Laundering Act, 2002<br>Prevention of Money Laundering Act, 2002 is an Act of the Parliament of India enacted by the NDA government to prevent money-laundering and to provide for confiscation of property of came into force with effect from July 1, 2005.                                                                                                    | Your p<br>erived from money-laundering. PMLA and the Rules notified the |
| Session 1                                                                                                    |                                                                         |
| Session 2 PMLA session 2 Resource Not available unless. The activity Session 1 is marked complete                                                                                                    |                                                                         |
| Quiz                                                                                                    |                                                                         |
| Certificate                                                                                                    |                                                                         |
| Discussion forum                                                                                                    |                                                                         |
| Grum                                                                                                    |                                                                         |
| Designed and developed by LTI                                                                                                    |                                                                         |
| Figure 4.5.2                                                                                                    |                                                                         |

## 4.6. Course Modules (Activities)

In the course detail page, the different modules added in that course as shown in figure 4.6-1. To go to these modules, click on the box (as shown in figure 4.6-1 below). For example, there are 5 activities assigned in this course as shown in figure below.

- Session1: Session1
- Session 2: PMLA
- Module 3: Quiz
- Certificate
- Discussion Forum

| revention of Money Laundering Act, 2002                                                                                                    |                                                                                                    |
|----------------------------------------------------------------------------------------------------|----------------------------------------------------------------------------------------------------|
| Prevention of Money Laundering Act, 2002<br>Prevention of Money Laundering Act, 2002 is an Act of the Parliament of India enacted by the NDA government to prevent money-laun<br>came into force with effect from July 1, 2005. | Your progress in<br>idening and to provide for confiscation of property derived from money-laundering. PMLA and the Rules notified there under |
| Session 1                                                                                                    |                                                                                                    |
| Session 1                                                                                                    |                                                                                                    |
| Session 2                                                                                                    |                                                                                                    |
| PMLA session 2 Restricted Not available unless: The activity Session 1 is marked complete                                                                                                    |                                                                                                    |
| Quiz                                                                                                    |                                                                                                    |
| Quiz Quiz                                                                                                    | 8                                                                                                    |
| Minimum passing criteria 80 %                                                                                                    |                                                                                                    |
| Certificate                                                                                                    |                                                                                                    |
| R PMLA certificate                                                                                                    |                                                                                                    |
| Discussion forum                                                                                                    |                                                                                                    |
| Forum                                                                                                    |                                                                                                    |
| Designed and develop                                                                                                    | ped by LTI                                                                                                    |

#### 4.6.1 Course Enrolment

If a learner is not enrolled to a course module then the course enrollment request can be sent to FIU Admin as shown in figure 4.6.1-1 below. Learner can enter the message and hit the "Enroll me" button to send the request.

| The approximation of the second second secon | Q 🖪 📲 AYUSH GAUR 🔵 👻                                                                                                    |
|----------------------------------------------------------------------------------------------------|----------------------------------------------------------------------------------------------------|
| KYC & Customer Due Diligence                                                                                                    |                                                                                                    |
| Enrolment options                                                                                                    | Last update - 2021-07-20 18:03:29                                                                                                    |
| KYC & Customer Due Diligence                                                                                                    |                                                                                                    |
|                                                                                                    | The objective of this course is to give an overview of KYC norms applicable on reporting entities as defined under PMLA. The<br>KYC norms are notified by the sector regulators- RBI for banks and NBFCS, IRDA for insurance sector, SEBI for capital market<br>intermediaries. |
| ✓ Enrolment request                                                                                                    |                                                                                                    |
| Enroiment request                                                                                                    |                                                                                                    |
|                                                                                                    | Designed and developed by LTI                                                                                                    |
|                                                                                                    |                                                                                                    |
|                                                                                                    | Figure 4.6.1-1                                                                                                    |

After placing request, the successful requested page displayed as shown in figure 4.6.1-2

| Monagement over     Monagement over     monagement over     monagement over     monagement over     monagement over     monagement over     monagement over     monagement over     monagement | Q 🖪 🍂 AYUSH GAUR 😰 🔫                                                                                                    |
|----------------------------------------------------------------------------------------------------|----------------------------------------------------------------------------------------------------|
| KYC & Customer Due Diligence Dashboard / Courses / Miscellaneous / KYC & Customer Due Diligence / Enrolment options                                                                            |                                                                                                    |
| Enrolment options                                                                                                    | Last update - 2021-07-20 18:03:29                                                                                                    |
| KYC & Customer Due Diligence                                                                                                    | The objective of this course is to give an overview of KYC norms applicable on reporting entities as defined under PMLA. The<br>KYC norms are notified by the sector regulators- RBI for banks and NBFCs, IRDA for Insurance sector, SEBI for capital market<br>Intermediaries. |
| Enrolment request successfully submitted.<br>You will be informed by an email when your enrolment has been confirmed.                                                                          | ×                                                                                                    |
|                                                                                                    | Designed and developed by LTI                                                                                                    |
|                                                                                                    | Figure 4.6.1-2                                                                                                    |

### 4.6.2 Course Activity: Module 1

The module detail page is loaded as shown in figure 4.6.2-1 below. As per this figure below, the module 1 is clicked from the previous screen mentioned in figure 4.6-1 above.

| here and the second second sec | Q 🖪 🔎 Ayush Gaur 🕵 👻 |
|----------------------------------------------------------------------------------------------------|----------------------|
| KYC & Customer Due Diligence<br>Dashboard / Enrolled Courses / Miscellaneous / KYC & Customer Due Diligence / Module 1: Customer Due Diligence                                                                                                    |                      |
| 1. Module 1: Customer Due Diligence                                                                                                    |                      |
| Fie<br>↓<br>Customer Due Diligence and<br>Record Keeping                                                                                                    |                      |
|                                                                                                    | Module 2: KYC►       |
| Figure 4.6.2-1                                                                                                    |                      |

### 4.6.3 Course Activity: Module 2

The module detail page is loaded as shown in figure 4.6.3-1 below. As per this figure below, the module 2 is clicked from the previous screen mentioned in figure 4.6.2-1 above.

| E for any or inter-<br>formation relations and the set of the set of | Q 🖪 🔎 AYUSH GAUR 🧕 👻 |
|----------------------------------------------------------------------------------------------------|----------------------|
| KYC & Customer Due Diligence                                                                                                    |                      |
| Dashboard / Enrolled courses / Miscellaneous / KYC & Customer Due Diligence / Module 2: KYC                                                                                                    |                      |
|                                                                                                    |                      |
| 2. Module 2: KYC                                                                                                    |                      |
| NA GE                                                                                                    |                      |
| File                                                                                                    |                      |
| 8                                                                                                    |                      |
| Sample                                                                                                    |                      |
|                                                                                                    |                      |
| Module 1: Custo                                                                                                    | Module 3: Quiz►      |
| Designed and developed by LTI                                                                                                    |                      |
| Figure 4.6.3-1                                                                                                    |                      |

#### 4.6.4 Course Activity: Quiz & Assessments

To access the Quiz module of a course, click on the Module 3: Quiz to view the Quiz created under any module. Once the Quiz page is loaded, user can start taking the quiz assessment by clicking the Assessment box as shown in figure 4.6.4-1 below

| the argve over - weat     Transit Intelligence (det - Inda     weat weat Intelligence (det - Inda     weat weat Intelligence (det - Inda | Q 🖪 🔎 Ayush Gaur 🧕 👻 |
|----------------------------------------------------------------------------------------------------|----------------------|
| KYC & Customer Due Diligence<br>Deshboard / Enrolled Courses / Miscellaneous / KYC & Customer Due Diligence / Module 3: Quiz             |                      |
| 3. Module 3: Quiz                                                                                                    |                      |
| Quiz<br>Assessment<br>Module 2: KYC                                                                                                    | Feedback►            |
| Figure 4.6.4-1                                                                                                    |                      |

#### 4.6.4.1 Assessment Instructions

Once the Quiz is clicked, it shows the necessary information about the quiz. Quiz will start by clicking "Re-attempt quiz" button as shown in figure below.

In this page – a learner can review the previously attempted quiz if any by clicking the "Review" button as shown in figure below.

| Index wapper case - vices<br>Financial Institutions (MR - Index<br>waters in West Star / or Hannel, concession of weat |                                                       |                                              | Q 🖪 👫 AYUSH GAUR 🔵 👻 |
|----------------------------------------------------------------------------------------------------|-------------------------------------------------------|----------------------------------------------|----------------------|
| KYC & Custo<br>Dashboard / Enrolled courses / Mi                                                                       | mer Due Dilige<br>scellaneous / KYC & Customer Due Di | NCE<br>ligence / Module 3: Quiz / Assessment |                      |
| Assessment                                                                                                    |                                                       |                                              |                      |
|                                                                                                    |                                                       | Attempts allowed: 4                          |                      |
|                                                                                                    |                                                       | Time limit: 30 mins                          |                      |
|                                                                                                    |                                                       | Grading method: Highest grade                |                      |
| Summary of your                                                                                                    | previous attempts                                     |                                              |                      |
| Attempt                                                                                                    | Completion Status                                     |                                              | Review               |
| 1                                                                                                    | Finished<br>Submitted Monday, 2 August 202            | , 504 PM                                     | Review               |
|                                                                                                    |                                                       | Re-attempt quiz                              |                      |
| ✓ Sample                                                                                                    |                                                       | Jump to                                      | Feedback ►           |
|                                                                                                    |                                                       | Designed and developed by LTI                |                      |
|                                                                                                    |                                                       | Figure 4.6.4.1-1                             |                      |

Assessment's instructions popup will be displayed if "Re-attempt quiz" or "Start quiz" button is pressed as shown in figure 4.6.4.1-2

| Andre angret the - Non     Present interface to - Non     Present interface to - Non     Anne     Anne |                                          |               |                                                                                                    | Q 🖪 🗚 AYUSH GAUR 🧕 |
|----------------------------------------------------------------------------------------------------|------------------------------------------|---------------|----------------------------------------------------------------------------------------------------|--------------------|
| Assessment                                                                                                    |                                          |               |                                                                                                    |                    |
|                                                                                                    |                                          |               | Attempts allowed: 4<br>Time limit: 30 mins                                                                                      |                    |
|                                                                                                    |                                          | Start attempt | ×                                                                                                    |                    |
| Summary of your p                                                                                                    | previous attempts                        | Time limit    |                                                                                                    |                    |
| Attempt                                                                                                    | Completion Status                        |               | Your attempt will have a time limit of 30 mins. When you start,<br>the timer will begin to count down and cannot be paused. You | Review             |
| 1 Fi<br>Se                                                                                                    | Finished<br>Submitted Monday, 2 August 2 |               | must finish your attempt before it expires. Are you sure you wish to start now?                                                 | Review             |
|                                                                                                    |                                          |               | Start attempt Cancel                                                                                                    |                    |
| ✓ Sample                                                                                                    |                                          | Jump to       | •                                                                                                    | Feedback ►         |
|                                                                                                    |                                          |               | Designed and developed by LTI                                                                                                   |                    |
|                                                                                                    |                                          | F             | -igure 4.6.4.1-2                                                                                                    |                    |

#### 4.6.4.2 Attempt Quiz Page

#### First Page of Quiz module

Once the Quiz is clicked, it will start the quiz. The layout of this quiz section is shown in figure 4.6.4.2-1. There are few sections in this page as highlighted in the image below. These sections are as follows:

**Block 1:** This will show the current question number and how much marks can be obtained.

**Block 2:** In this section, the question with options is displayed.

**Block 3:** Showing the time left to finish this quiz.

**Block 4:** Will give overview of number of questions (as in this example there are 5 questions). The current active question number is highlighted. User can click on the number blocks to go to attempt that question directly.

Block 5: Legend for colors

Block 6: Hit this button to save the answer and move to next question

| Tells argue que - sens<br>Financial Intelligance Unit - India<br>assector or Essance, concessagen o | MA                                                                                                    |                              |
|----------------------------------------------------------------------------------------------------|----------------------------------------------------------------------------------------------------|------------------------------|
| (YC & (                                                                                             | Customer Due Diligence                                                                                                    |                              |
| Block 1                                                                                             | Block 3<br>Time left 0:29:23                                                                                                    | Quiz navigation Block 4      |
| Question 1<br>Not yet<br>answered<br>Marked out of<br>1.00<br>$\mathcal{P}$ Flag<br>question        | Who is the ex-officio chairman of Planning Commission?  a. Prime Minister b. Chief Justice of Supreme Court c. President d. Speaker of Lok Sabha | I     Image: Same answer     |
| Next question                                                                                       | Block 6                                                                                                    | Don't save answer<br>Block 5 |
|                                                                                                    | Figure 4.6.4.2-1                                                                                                    |                              |

#### When quiz is being attempted

Once the Quiz in the progress (has not been finally submitted) then the block 1, block 4 and block 6 will be showing as shown in figure 4.6.4.2-2.

In this example,

- User is attempting the last question of quiz
- The button in block 6 is now "Next question" & "Previous question"
- When "Finish attempt" is clicked, it will end the quiz and user can view the Summary of Attempt (section 4.6.4.3)

| We appropriate the second second seco |                                                                                                    |
|----------------------------------------------------------------------------------------------------|----------------------------------------------------------------------------------------------------|
| KYC & Customer Due Diligence                                                                                                    |                                                                                                    |
| Guestion 2         Not yet<br>answered         Marked out of<br>100         Prag<br>question         Pase         Previous question                                                                                                    | Time left 0:28:06     Quiz navigation     Block 6     Next question     Outz navigation     Block 6     Next question     Don't save answer |
| Figure 4                                                                                                    | 1.6.4.2-2                                                                                                    |

#### 4.6.4.3 Quiz – Summary of attempt

Before submitting, user can view the summary of attempt as shown in figure 4.6.4.3-1

- If required, a user can go back to the quiz section again and change the answer for any question by clicking "Return to attempt" button
- Click on the "Submit all and finish" button to finally submit the quiz. Once this is

| Assessment         |                                                                     |                   | Quiz navigation   |
|--------------------|---------------------------------------------------------------------|-------------------|-------------------|
| Summary of attempt |                                                                     |                   |                   |
| Question           | Status                                                              |                   | Right answer      |
| 1                  | Answer saved                                                        |                   | Wrong answer      |
| 2                  | Answer saved                                                        |                   | Save answer       |
| 3                  | Answer saved                                                        |                   | Don't save answer |
| 5                  | Answer saved                                                        |                   |                   |
| 9                  | Answer saved                                                        |                   |                   |
|                    | Return to attempt                                                   |                   |                   |
|                    |                                                                     | Time left 0:26:38 |                   |
|                    | This attempt must be submitted by Tuesday, 3 August 2021, 12:32 PM. | L                 |                   |
|                    | Submit all and finish                                               |                   |                   |

### 4.6.4.4 Quiz – Preview (After submission)

After submitting in section 4.6.4.3 above, user can view the result page which is final preview of attempt as shown in figure 4.6.4.4-1. In this page, user can view the grade.

| Comple<br>Sta<br>Completed                    | d on Tuesday, 3 August 2021, 12:02 PM<br>etion Finished<br>atus<br>d on Tuesday, 3 August 2021, 12:09 PM                              | Quiz navigation                                                                                |
|-----------------------------------------------|----------------------------------------------------------------------------------------------------|------------------------------------------------------------------------------------------------|
| Time ta<br>auestion 1<br>kacked out of<br>.00 |                                                                                                    | Show one page at a time Finish review Right answer Virong answer Save answer Don't save answer |
| duestion 2<br>Correct<br>fanked out of<br>.00 | Sales fax is not a direct tax Select one: True Sales                                                                                  |                                                                                                |
| tion 4<br>rect<br>ed out of                   | The Securities and Exchange Board of India (SEBI) was established in          A. 1947         B. 1976         C. 1992         D. 1990 |                                                                                                |
|                                               | Your answer is incorrect.<br>The correct answer is:<br>1992                                                                           |                                                                                                |
| ation 5<br>rect<br>and out of                 | Which Five-year Plan is being implemented at present?  a. Ninth b. Eleventh c. Eighth d. Tenth                                        |                                                                                                |
|                                               | Your answer is incorrect.<br>The correct answer is:<br>Eleventh                                                                       |                                                                                                |

#### 4.6.5 Feedback

Click on "Submit your answer" button as shown in figure 4.6.5-1 to submit the feedback

| Transital intelligence Unit - Hots<br>Beauting of the State of the State |                                                                                            | ۹ 🖪 🔹                    |
|----------------------------------------------------------------------------------------------------|--------------------------------------------------------------------------------------------|--------------------------|
| KYC & Customer Du                                                                                                    | e Diligence<br>& Customer Due Diligence / Feedback / Feedback / Complete a feedback        |                          |
|                                                                                                    | Mode: Anonymous                                                                            |                          |
|                                                                                                    | Please rate the following:                                                                 |                          |
| <ol> <li>How effective was the course at helping you react<br/>those learning objectives?*</li> </ol>                                                                                                    | ○ Very Satisfied ○ Satisfied ○ Neutral ○ Dissatisfied ○ Very dissatisfied                  |                          |
| 2. How easy was the course to use?*                                                                                                    | ○ Very Satisfied ○ Satisfied ○ Neutral ○ Dissatisfied ○ Very dissatisfied                  |                          |
| 3. How engaging you found the course?*                                                                                                    | ○ Very Satisfied ○ Satisfied ○ Neutral ○ Dissatisfied ○ Very dissatisfied                  |                          |
| 4. How visually attractive(pleasing? Seductive?) you the course?*                                                                                                    | found <sup>O</sup> Very Satisfied O Satisfied O Neutral O Dissatisfied O Very dissatisfied |                          |
| 5. What key messages do you think the course was to get across?*                                                                                                    | trying                                                                                     |                          |
| 6. Did the course clearly explain what you were exp<br>to learn from the course (i.e. give learning objectives                                                                                                    | ected ● Not selected ○ Yes ○ No<br>)?●                                                     |                          |
|                                                                                                    | There are required fields in this form marked • . Submit your answers Cancel               |                          |
| < Assessment                                                                                                    | Jump to •                                                                                  | Completion Certificate > |
|                                                                                                    | Designed and developed by LTI                                                              |                          |
|                                                                                                    | Figure 4.6.5-1                                                                             |                          |
|                                                                                                    |                                                                                            |                          |

After completing feedback as shown in figure 4.6.5-1, Success message will be populated as in figure 4.6.5-2

| Make angene case - war<br>Marcal Manageres faits - main<br>memory of manageres and - main<br>memory of manageres and - main<br>memory of |                                        | Q 🖪 🌲 🛛 🔔 -              |
|----------------------------------------------------------------------------------------------------|----------------------------------------|--------------------------|
| KYC & Customer Due Diligence<br>Deshboerd / Enrolled courses / Miscellaneous / KYC & Customer Due Diligence / Fee                                                                                                    | dback / Feedback / Complete a feedback |                          |
| Thank you so much for taking the time to share your valuable feedback I                                                                                                    |                                        | x                        |
| < Assessment                                                                                                    | Continue<br>Jump to •                  | Completion Certificate ► |
|                                                                                                    |                                        |                          |
|                                                                                                    | Designed and developed by LTI          |                          |
|                                                                                                    | Figure 4.6.5-2                         |                          |

٦

### 4.6.6 Certificate

After clicking the Certificate box from the figure 4.6-1 learner can generate certificate as shown in figure 4.6.6-1.

| Dashboard / Enrolled Courses / Miscella    | eous / KYC & Customer Due Diligence / Certificate / KYC & Customer Due | e Diligence |
|--------------------------------------------|------------------------------------------------------------------------|-------------|
|                                            | Diligence                                                              |             |
| Awarded on: Eriday, 16 April 2021, 6:24 PM | le Diligence                                                           |             |
| Generate Certificate                       |                                                                        |             |
| Feedback                                   | Jump to                                                                | ٠           |
|                                            |                                                                        |             |

#### 4.6.7 Discussion Forum

After completion of all activity's learners can move go to discussion forum as shown in figure 4.6.7-1

User can create discussion form on which they want to discuss by following steps. As shown in below figure

- Go to "Course"
- Click on forum box text
- Click on discussion forum
- Click on link to Add new discussion topic
- Fill details of topic

| Subs anguet time - was<br>Provinsi shally provide shall and - holds<br>and the time of provide shall and a shall |                                                       |                                    |                               | Q 🖪                           | <b>A</b> 0 |           | ٢          |
|----------------------------------------------------------------------------------------------------|-------------------------------------------------------|------------------------------------|-------------------------------|-------------------------------|------------|-----------|------------|
| KYC & Customer D                                                                                                 | Due Diligence<br>KYC & Customer Due Diligence / Discu | ssion forum / Forum                |                               |                               | Searc      | (C        | S          |
| Forum Add a new discussion topic                                                                                 | Add Topic                                             |                                    |                               |                               | obard      | 100113    | <b>0</b> - |
| Discussion                                                                                                    |                                                       |                                    | Started by                    | Last post \$                  | Replies    | Subscribe |            |
| 🕸 Forum - KYC                                                                                                    | Click to load the de                                  | tail                               | Abhishek Tiwari<br>2 Aug 2021 | Abhishek Tiwari<br>2 Aug 2021 | 0          |           | I          |
| Completion Certificate                                                                                           |                                                       | Jump to                            | \$                            |                               |            |           |            |
|                                                                                                    |                                                       |                                    |                               |                               |            |           |            |
|                                                                                                    |                                                       |                                    |                               |                               |            |           |            |
|                                                                                                    |                                                       | Designed and developed by 171      |                               |                               |            |           |            |
|                                                                                                    |                                                       | Livesignika ana ouweropika dy liti |                               |                               |            |           |            |
|                                                                                                    |                                                       | Figure 4.6.7-1                     |                               |                               |            |           |            |

Clicking on the discussion title, learner can go to the specific forum topic where replies can be posted (as shown in figure below)

| the approx are - with<br>the approx are - with<br>the approx are - with - with<br>the approx are - with - with<br>the approx are - with - with<br>the approx are - with<br>the approx are - with<br>t |                                               |        | ۹ ۵ ۹                                   |
|----------------------------------------------------------------------------------------------------|-----------------------------------------------|--------|-----------------------------------------|
| YC & Customer Due Diligen                                                                                                    |                                               |        |                                         |
| aboard / Enrolled courses / Miscellaneous / KYC & Customer Due Dilig                                                                                                    | ence / Discussion forum / Forum / Forum - KYC |        | Search forums                           |
| Forum                                                                                                    |                                               |        |                                         |
| Forum - KYC                                                                                                    |                                               |        | <ul> <li>Settings -</li> </ul>          |
| Display replies in nested form •                                                                                                    |                                               |        |                                         |
| Forum - KYC<br>by Abhishek Tiwari - Monday, 2 August 2021, 12:42 PM<br>Forum - KYC                                                                                                    |                                               |        | Permalink Reply                         |
| Re: Forum - KYC<br>by AYUSH GAUR - Tuesday, 3 August 2021, 5 18 PM<br>Testing                                                                                                    |                                               |        |                                         |
|                                                                                                    |                                               |        | Permalink Show parent Edit Delete Reply |
| Completion Certificate                                                                                                    | Jump to                                       | ۵      |                                         |
|                                                                                                    | Figure 4                                      | .6.7-2 |                                         |

## 5) Notification

After login, a learner can view bell icon at top right corner. On clicking bell icon user can view list of notification as shown in figure 5-1.

| Hello! Gaurav     Hello! Gaurav     Welcome to "সমানর্থনন্দ্ - Prajnavardhanam - FIU L     Fostering financial integrity through compliance, enforcement | earning Hub"<br>nt and inclusive knowledge | Notification  | 15<br>You have no notifications | Q 🖪 🔺                                      | Gaura                                       | r Kumar 🚡                               |
|----------------------------------------------------------------------------------------------------|--------------------------------------------|---------------|---------------------------------|--------------------------------------------|---------------------------------------------|-----------------------------------------|
| Badges awarded       You have no badges to display       Course overview       T All -                                                                   |                                            | Iž. Course na |                                 |                                            | ourse                                       |                                         |
|                                                                                                    | No courses                                 |               | See al<br>6<br>13<br>20<br>27   | 1041 • • • • • • • • • • • • • • • • • • • | 2021<br>2 3<br>9 10<br>16 17<br>23 24<br>30 | ► San<br>4 5<br>11 12<br>18 19<br>25 26 |
| Recently accessed courses                                                                                                    | Figure 5                                   | 5-1.          |                                 |                                            |                                             |                                         |

## 6) Training History

After login, a learner can click the Training History from the sidebar navigation as. The Training History page is shown in figure 6-1.

| Her angeve over - vent<br>Francisk intelligence bitt- inde<br>weeken |                  |                             | ٩             | . 🛯 🔎                 |
|----------------------------------------------------------------------|------------------|-----------------------------|---------------|-----------------------|
| Training History                                                     |                  |                             |               |                       |
| Course name                                                          | Start date       | Completion date             | Score         | Generate certificate  |
| Prevention of Money Laundering Act, 2002                             | 2021-07-07 00:00 | 2021-07-30 12:44            | 0.00 / 100.00 | No certificate found. |
| Download data Comma separated values (.cs                            | v) ÷ Download    |                             |               |                       |
|                                                                      |                  |                             |               |                       |
|                                                                      |                  |                             |               |                       |
|                                                                      |                  |                             |               |                       |
|                                                                      |                  |                             |               |                       |
|                                                                      | De               | signed and developed by LTI |               |                       |
|                                                                      | F                | igure 6-1                   |               |                       |

## 7) Calendar

Follow below steps to check calendar, as shown in below figure

- 1) User can view their events in the calendar
- 2) On Clicking events, User can view details
- 3) User can view Past and feature event also

| courses 🖨 |                |                                                                                                    |                                                                                                    |                                                                                                    |                                                                                                    | Monthly                                                                                                    | view                                                                                                    |                                                                                                    |                                                                                                    |                                                                                                    |                                                                                                    |                                                                                                    |
|-----------|----------------|----------------------------------------------------------------------------------------------------|----------------------------------------------------------------------------------------------------|----------------------------------------------------------------------------------------------------|----------------------------------------------------------------------------------------------------|----------------------------------------------------------------------------------------------------|----------------------------------------------------------------------------------------------------|----------------------------------------------------------------------------------------------------|----------------------------------------------------------------------------------------------------|----------------------------------------------------------------------------------------------------|----------------------------------------------------------------------------------------------------|----------------------------------------------------------------------------------------------------|
|           |                | Julv 20                                                                                                    | 21                                                                                                    |                                                                                                    | August 2021 🕨                                                                                                    |                                                                                                    |                                                                                                    | June                                                                                                    | e 20                                                                                                    | )21                                                                                                    |                                                                                                    |                                                                                                    |
| Tue       | Wed            | Thu                                                                                                    | Eri                                                                                                    | Sat                                                                                                    | Sun                                                                                                    | Mon                                                                                                    | Tue                                                                                                    | Wed                                                                                                    | Thu                                                                                                    | Fri                                                                                                    | Sat                                                                                                    | Sun                                                                                                    |
| ide       | wed            | 1                                                                                                    | 2                                                                                                    | 3                                                                                                    | 4                                                                                                    | 7                                                                                                    | 8                                                                                                    | 2                                                                                                    | 3                                                                                                    | 11                                                                                                    | 5                                                                                                    | 13                                                                                                    |
|           |                |                                                                                                    |                                                                                                    |                                                                                                    |                                                                                                    | 14                                                                                                    | 15                                                                                                    | 16                                                                                                    | 17                                                                                                    | 18                                                                                                    | 19                                                                                                    | 20                                                                                                    |
|           |                |                                                                                                    |                                                                                                    |                                                                                                    |                                                                                                    | 21                                                                                                    | 22                                                                                                    | 23                                                                                                    | 24                                                                                                    | 25                                                                                                    | 26                                                                                                    | 27                                                                                                    |
| 6         | 7              | 8                                                                                                    | 9                                                                                                    | 10                                                                                                    | 11                                                                                                    | 28                                                                                                    | 29                                                                                                    | 30                                                                                                    |                                                                                                    |                                                                                                    |                                                                                                    |                                                                                                    |
|           | O 🦉 PMLA, 2002 |                                                                                                    |                                                                                                    |                                                                                                    |                                                                                                    | July 2021                                                                                                    |                                                                                                    |                                                                                                    |                                                                                                    | 21                                                                                                    |                                                                                                    |                                                                                                    |
| 13        | 14             | 15                                                                                                    | 16                                                                                                    | 17                                                                                                    | 18                                                                                                    | Mon                                                                                                    | Tue                                                                                                    | Wed                                                                                                    | Thu                                                                                                    | Fri                                                                                                    | Sat                                                                                                    | Sun                                                                                                    |
|           |                |                                                                                                    |                                                                                                    |                                                                                                    |                                                                                                    |                                                                                                    |                                                                                                    |                                                                                                    | 1                                                                                                    | 2                                                                                                    | 3                                                                                                    | 4                                                                                                    |
|           |                |                                                                                                    |                                                                                                    |                                                                                                    |                                                                                                    | 5                                                                                                    | 6                                                                                                    | 7                                                                                                    | 8                                                                                                    | 9                                                                                                    | 10                                                                                                    | 11                                                                                                    |
| 20        | 21             | 22                                                                                                    | 23                                                                                                    | 24                                                                                                    | 25                                                                                                    | 12                                                                                                    | 13                                                                                                    | 14                                                                                                    | 15                                                                                                    | 16                                                                                                    | 17                                                                                                    | 18                                                                                                    |
|           |                |                                                                                                    |                                                                                                    |                                                                                                    |                                                                                                    | 19                                                                                                    | 20                                                                                                    | 21                                                                                                    | 22                                                                                                    | 23                                                                                                    | 24                                                                                                    | 25                                                                                                    |
|           |                |                                                                                                    |                                                                                                    |                                                                                                    |                                                                                                    | 26                                                                                                    | 27                                                                                                    | 28                                                                                                    | 29                                                                                                    | 30                                                                                                    | 31                                                                                                    |                                                                                                    |
| 27        | 28             | 29                                                                                                    | 30                                                                                                    | 31                                                                                                    |                                                                                                    |                                                                                                    | A                                                                                                    | ugu                                                                                                    | st 2                                                                                                    | 202                                                                                                    | 1                                                                                                    |                                                                                                    |
|           |                |                                                                                                    |                                                                                                    |                                                                                                    |                                                                                                    | Mon                                                                                                    | Tue                                                                                                    | Wed                                                                                                    | Thu                                                                                                    | Fri                                                                                                    | Sat                                                                                                    | Sun                                                                                                    |
|           |                | Export color                                                                                                  | dar                                                                                                    |                                                                                                    |                                                                                                    |                                                                                                    |                                                                                                    |                                                                                                    |                                                                                                    |                                                                                                    |                                                                                                    | 1                                                                                                    |
|           |                | Export calen                                                                                                  | uai                                                                                                    |                                                                                                    |                                                                                                    | 2                                                                                                    | 3                                                                                                    | 4                                                                                                    | 5                                                                                                    | 6                                                                                                    | 7                                                                                                    | 8                                                                                                    |
|           |                |                                                                                                    |                                                                                                    |                                                                                                    |                                                                                                    | 9                                                                                                    | 10                                                                                                    | 11                                                                                                    | 12                                                                                                    | 13                                                                                                    | 14                                                                                                    | 10                                                                                                    |
|           |                |                                                                                                    |                                                                                                    |                                                                                                    |                                                                                                    | 23                                                                                                    | 24                                                                                                    | 25                                                                                                    | 26                                                                                                    | 27                                                                                                    | 28                                                                                                    | 29                                                                                                    |
|           |                |                                                                                                    |                                                                                                    |                                                                                                    |                                                                                                    | 20                                                                                                    |                                                                                                    | 20                                                                                                    |                                                                                                    |                                                                                                    |                                                                                                    |                                                                                                    |
|           | COURTSES       | Tue         Wed           0         7           13         14           20         21           27         28 | Tue       Wed       Tue         0       0       0       1         0       0       0       0       0         13       14       15       0         20       21       22       22         27       28       29       Export calentary | Image: second second | Image: second second | Image: state state stat | Image: series       Monthly:         July 2021       August 2021         August 2021       August 2021         Image: series       Monthly:         Image: series       Monthly: <th< td=""><td>Sully 2021       August 2021       Monthly view         Tue       Wed       Tu       Fri       Sat       Sun         0       0       1       2       3       4       1       7       8         0       0       0       11       1       2       3       4       1       7       8       1       2       2       2       2       2       2       2       2       2       2       2       2       2       2       2       2       2       2       2       2       2       2       2       2       2       2       2       2       2       2       2       2       2       2       2       2       2       2       2       2       2       2       2       2       2       2       2       2       2       2       2       2       2       2       2       2       2       2       2       2       2       2       2       2       2       2       2       2       2       2       2       2       2       2       2       2       2       2       2       2       2       2       2</td><td>Image: Series of the series of the series</td><td>Image: series       Monthly view         July 2021       August 2021       Monthly view         Image: series       Sat       Sat       Sat         Image: series       Image: series</td><td>Image: Sources       Image: Sources       Image</td><td>Image: Series of the series of the series</td></th<> | Sully 2021       August 2021       Monthly view         Tue       Wed       Tu       Fri       Sat       Sun         0       0       1       2       3       4       1       7       8         0       0       0       11       1       2       3       4       1       7       8       1       2       2       2       2       2       2       2       2       2       2       2       2       2       2       2       2       2       2       2       2       2       2       2       2       2       2       2       2       2       2       2       2       2       2       2       2       2       2       2       2       2       2       2       2       2       2       2       2       2       2       2       2       2       2       2       2       2       2       2       2       2       2       2       2       2       2       2       2       2       2       2       2       2       2       2       2       2       2       2       2       2       2       2 | Image: Series of the series of the series | Image: series       Monthly view         July 2021       August 2021       Monthly view         Image: series       Sat       Sat       Sat         Image: series       Image: series | Image: Sources       Image: Sources       Image | Image: Series of the series of the series |

## 7.1. Calendar – view detail

Clicking on the link in the date cell as sown in the figure above the details of event be shown as in figure 7.1-1

| hboard / Site pages | / Calendar / July 2021<br>ourses \$ |                       | 0<br>11<br>12 | Wednesday, 7 July, 3:19 P<br>Course event<br>Prevention of Money Laun<br>Parliament of India enacte<br>money-laundering and to p<br>derived from money-laund<br>there under came into foro<br>Prevention of Money Laun | M<br>dering Act, 2002 is an A<br>d by the NDA governme<br>rovide for confiscation<br>erring. PMLA and the Ri<br>e with effect from July '<br>dering Act, 2002 | Act of the<br>ent to prevent<br>of property<br>ules notified<br>1, 2005. | unist 2024 - N | Monthly        | y viev         | w<br>Jur       | ne 2           | 021            |                | Contraction of the second second second second second second second second second second second second second s |
|---------------------|-------------------------------------|-----------------------|---------------|----------------------------------------------------------------------------------------------------|----------------------------------------------------------------------------------------------------|--------------------------------------------------------------------------|----------------|----------------|----------------|----------------|----------------|----------------|----------------|----------------------------------------------------------------------------------------------------|
| Mon                 | Tue                                 | Wed                   |               | a.                                                                                                    | 2                                                                                                    | Enter                                                                    | Sun            | Mon            | Tue<br>1       | Wed<br>2       | Thu<br>3       | Fri<br>4       | Sat<br>6       | Sun<br>6                                                                                                    |
|                     |                                     |                       |               | 2                                                                                                    | 3                                                                                                    | 4                                                                        |                | 14             | 8<br>15<br>22  | 9<br>16<br>23  | 10             | 11<br>18<br>25 | 12             | 13<br>20<br>27                                                                                                  |
| 5                   | 6                                   | 7<br>O III PMLA, 2002 | 8             | 9                                                                                                    | 10                                                                                                    | 11                                                                       |                | 28             | 29             | 30<br>Jul      | y 20           | 021            |                |                                                                                                    |
| 12                  | 13                                  | 14                    | 15            | 16                                                                                                    | 17                                                                                                    | 18                                                                       |                | Mon            | Tue            | Wed            | Thu<br>1       | Fri<br>2       | Sat<br>3       | Sun<br>4                                                                                                    |
| 19                  | 20                                  | 21                    | 22            | 23                                                                                                    | 24                                                                                                    | 25                                                                       |                | 12<br>19<br>26 | 13<br>20<br>27 | 14<br>21<br>28 | 15<br>22<br>29 | 16<br>23<br>30 | 17<br>24<br>31 | 18<br>25                                                                                                    |
| 26                  | 27                                  | 28                    | 29            | 30                                                                                                    | 31                                                                                                    |                                                                          |                |                | F              | Aug            | ust            | 202            | 1              |                                                                                                    |
|                     |                                     |                       |               |                                                                                                    |                                                                                                    |                                                                          |                | Mon            | Tue            | Wed            | Thu            | Fri            | Sat            | Sun                                                                                                    |

## 8) Badges

After clicking the badges icon in the dashboard, learners can view the details of the badge earned as show in figure below 8.1-1

| Download | Recipient details<br>Name<br>Issuer details<br>Issuer name<br>Badge details<br>Name<br>Language<br>Description<br>Course<br>Criteria<br>Badge expiry<br>Date issued<br>Evidence | AYUSH GAUR<br>"대대학하며, - FlU Learning Hub"<br>Achiever<br>English<br>Achieved for completion of course<br>Prevention of Money Laundering Act, 2002<br>Achieved for completing the course successfully<br>Users are awarded this badge when they complete the following requirement:<br>. Users must complete the course " <b>Prevention of Money Laundering Act, 2002</b> " |
|----------|----------------------------------------------------------------------------------------------------|----------------------------------------------------------------------------------------------------|
|          |                                                                                                    | Figure 8.1-1                                                                                                    |